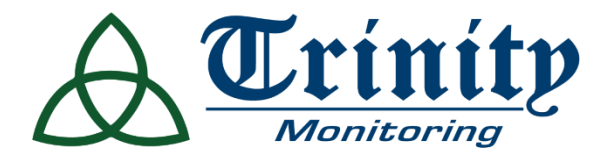

# Indoor Fixed Video Camera with Infrared

### **Product Guide**

**OVERVIEW** 

Crystal- clear 1080 p HD video, infrared night vision and secure cloud recording make the Indoor Fixed Wi- Fi Video Camera f rom Trinity W i r ing and Security Solutions is ideal for indoor video monitoring.

W i th i ts compact design and f lexible mounting options, the Indoor Camera is easy to install, whether mounted on a wall, ceiling or simply placed on a shelf, your Trinity representative will be happy to install your Indoor Camera in a place that is suitable for you.

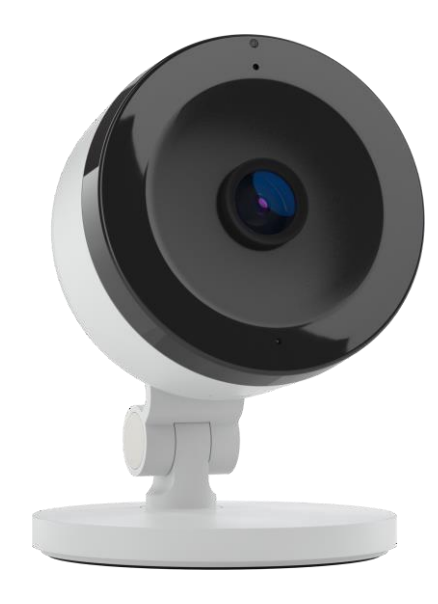

#### **INCLUDED MATERIALS**

- Wi- Fi Video camera
- Camera stand
- Mounting hardware
- Power adapter (10 ft)
- Quick Installation Guide

#### REQUIREMENTS

#### Pow er

Wi-Fi (2.4 or 5 GHz) connection to broadband (Cable, DSL, or Fiber Optic) Internet.

**Device** Computer, tablet, or smartphone with Wi- Fi.

#### Mobile App

Download the latest Alarm. com Mobile App for i OS or Android (version 4.4.1 or higher for video streaming).

powered by ( ALARM.COM °

Service Plan Additional monthly costs may apply

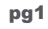

#### DEVICE BENEFITS

- Compact design
- Flexible mounting options
- Easy accessibility for users using the Alarm. com app

#### **DEVICE FEATURES**

- HD 1080 p video
- 113 ° angle view
- Infrared (IR) night vision
- Wide dynamic range (WDR)
- Two- W ay Audio

#### LED REFERENCE GUIDE

| LED STATUS             | STATUS                                  | DESCRIPTION                                                                                                    |
|------------------------|-----------------------------------------|----------------------------------------------------------------------------------------------------|
| Solid green            | Connected to Internet                   | Local network connection with local IP                                                                                                   |
| ••••                   | Connected to internet                   | address, no internet.                                                                                                    |
| Flashing green         | Local network connection                | address, no internet                                                                                                    |
| •<br>Solid red         | Power on, or no network connection.     | Power on, system booting up typically<br>60 - 90 seconds.                                                                                |
|                        |                                         | I f solid red for longer than 60 - 90 seconds, then there is no local or internet connection.                                            |
| ••••<br>Flashing red   | Camera powering on, or firmware update. | Camera is powering on, or a firmware update is in progress.                                                                              |
| ••••<br>Flashing blue  | WPS mode                                | W PS mode is active. To enter W PS mode, press and hold the W PS button for about 3 seconds.                                             |
| ••••<br>Flashing white | Access Point mode                       | Wi- Fi access point (AP) mode is<br>active. To enter AP mode, press and<br>hold the W PS button for about 6<br>seconds.                  |
| ••••                   | Factory reset                           | The camera is restoring to factory default settings.                                                                                     |
|                        |                                         | Caution: If the camera is already<br>installed, it may need to be removed<br>f rom your account and re - added after a<br>factory reset. |
|                        |                                         | To perform a factory reset, press and hold the reset button for about 10 - 15 seconds.                                                   |

Resetting a video device to its factory defaults removes all programming and memory from the device. This is useful for troubleshooting and reusing equipment.

**Important:** W ait at least two minutes for the video device to power on fully before performing the following procedure. The factory reset might fail if the device is still powering on.

| Deast Drassdura                                                                                                    | Deast Dutton Leastion:                                                            | Deast Dutton Images |
|----------------------------------------------------------------------------------------------------|-----------------------------------------------------------------------------------|---------------------|
| Reset Procedure:<br>Press and hold the W PS/ Reset<br>button until the LED alternates f<br>lashing red and green, which<br>usually happens after 10 - 15<br>seconds.<br>After being factory reset, the<br>ADCV 522 IR will start up in AP<br>mode. | Reset Button Location:<br>The W PS/ Reset button is on the<br>back of the camera. | Reset Button Image: |

Once a video device is reset, it is normal for the LED to turn off momentarily.

Note: Leave the video device powered on and undisturbed for two minutes after performing a factory reset to ensure that the device finishes resetting.

#### UPDATING THE FIRMWARE

The firmware of the Indoor Video Camera can be updated remotely using the Customer Portal.

Note: The Upgrade option only appears when there is an available update for the video device.

#### To update the firmware using the Customer Portal:

- 1. Log into your Customer Portal.
- 2. Click Video.
- 3. Click Settings.
- 4. Using the Video Device dropdown menu, select the video device to update.
- 5. Click Video Device Info.
- 6. In *Firmware Version*, click **Update Firmware** to send the update to the video device.

powered by ( ALARM.COM<sup>®</sup>

## Can the Indoor Video Camera be used outdoors?

No. The Indoor Video Camera is meant for indoor use only. The operating temperature is  $0 \degree C \sim 40 \degree C (32 \degree F \sim 104 \degree F)$ , and the operating humidity is 20 % ~ 80 % (non - condensing) RH.

### Where is the MAC address located on the Indoor Video Camera?

The MAC address is hidden behind the camera mount below the QR code. To reveal the camera' s MAC address, twist it to either side.